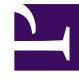

# **GENESYS**<sup>®</sup>

This PDF is generated from authoritative online content, and is provided for convenience only. This PDF cannot be used for legal purposes. For authoritative understanding of what is and is not supported, always use the online content. To copy code samples, always use the online content.

## Contact Center Advisor and Workforce Advisor Help

Using the Dashboard

### Contents

- 1 Using the Dashboard
  - 1.1 Navigating Advisors Applications
  - 1.2 Stored User Preferences
  - 1.3 Related Information

## Using the Dashboard

The information on this page describes Advisors application and dashboard usage and characteristics in general terms, and includes the following sections:

- Navigating Advisors Applications
- Stored User Preferences

#### Navigating Advisors Applications

Depending on your role in the Contact Center, you might have access to only one Advisors application, or you might have access to multiple applications. Use the Advisors navigation bar to open any Advisors dashboard to which you have access.

Role-based access and permissions control what you can see and do in each Advisors application. For more information about this topic, see Role-Based Access and Permissions.

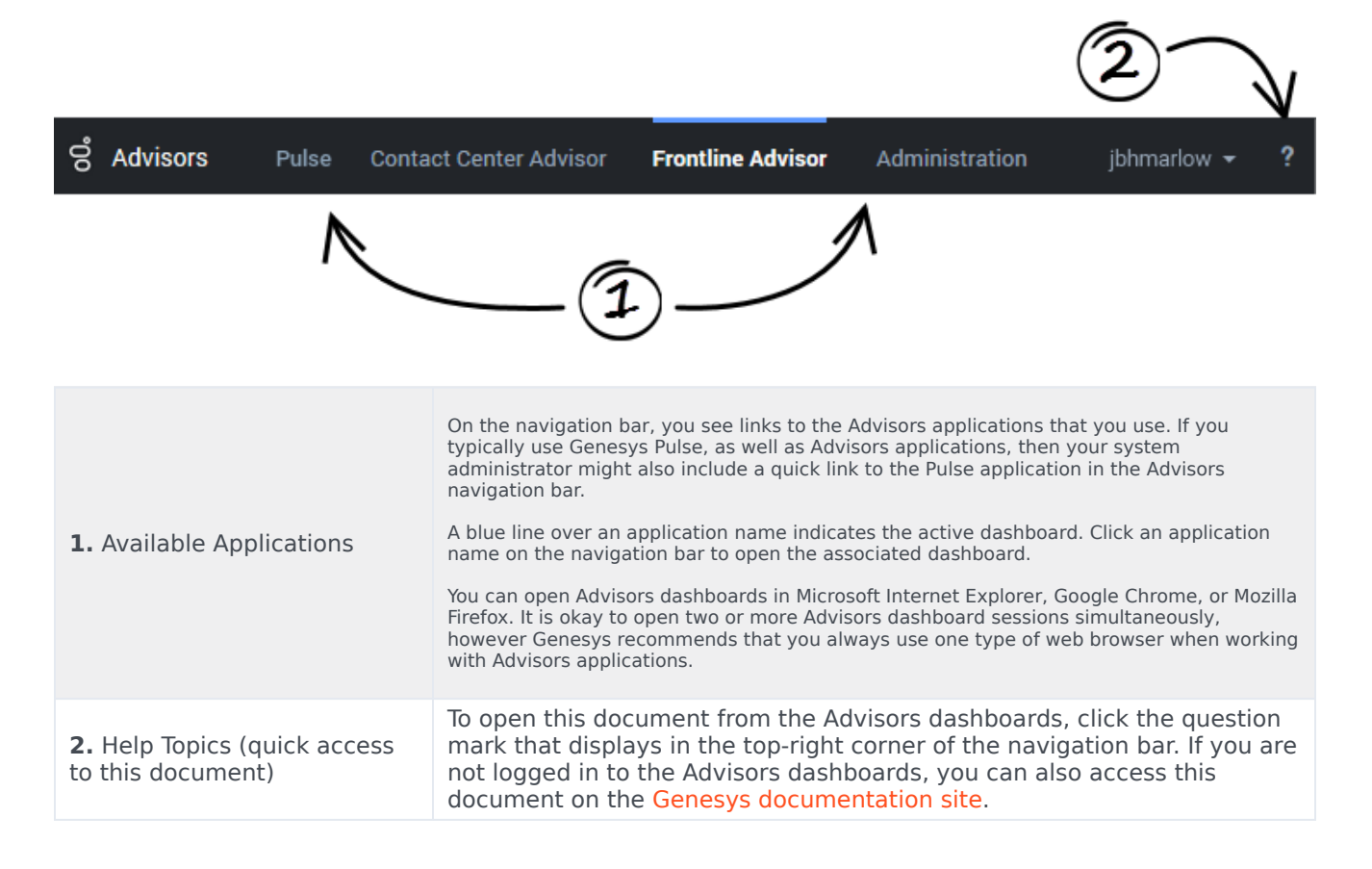

## Stored User Preferences

Many of your dashboard settings are saved and stored immediately, as you make changes. For example, let's say that you increased the width of the **Alerts** pane, and then switched to another Advisors application from the dashboard's navigation bar, or maybe you accidentally closed the browser (without logging out). When you return to the Contact Center Advisor or Workforce Advisor dashboard, the **Alerts** pane will have retained the width that you set before you opened a different dashboard or closed the browser.

The following dashboard settings are stored:

- filter settings, such as the time profile group and channel filter settings
- metric sequence
- column sorting
- column widths
- row selection and expansions
- the location of the splitter
- the grouping
- the last-selected module

## Related Information

This section of the Help document also contains the following, related topics:

- Viewing contact center data
  - Working with Contact Center Advisor
  - Working with Workforce Advisor
- Alerts
  - Working with the Alerts Pane
  - Viewing Alerts
  - Searching and Filtering Alerts
  - Alerts Pane Attributes
- Customizing the dashboard
  - Column Chooser
  - Metrics Library
- Accessibility